## ĐẠI HỌC QUỐC GIA HÀ NỘI TRƯỜNG Đ<u>ẠI HỌC KHOA HỌC XÃ HỘI V</u>À NHÂN VĂN

# HƯỚNG DẪN NỘP LỆ PHÍ ĐĂNG KÝ XÉT TUYỀN TRỰC TUYẾN ĐẠI HỌC CHÍNH QUY NĂM 2024

Thí sinh dự thi lựa chọn kênh thanh toán lệ phí thi phù hợp: Thanh toán bằng mã QR, Tại quầy giao dịch, Internet banking, Mobile banking, Thanh toán tự động (UNC tự động) tại ngân hàng BIDV hoặc các Ngân hàng khác, chi tiết như sau:

## 1. Thanh toán bằng mã QR:

 Ngay sau khi thí sinh khai báo xong hồ sơ nguyện vọng dự thi, bấm vào nút Thanh toán, màn hình sẽ hiển thị 1 mã QR thanh toán của thí sinh kèm mã hồ sơ thí sinh và số tiền cần thanh toán như hình ảnh dưới đây:

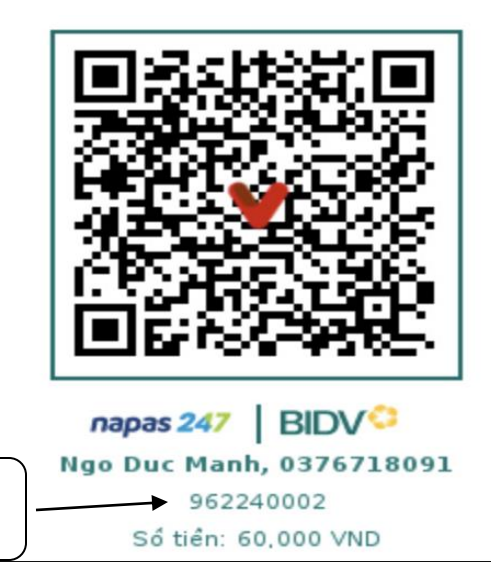

**Mã hồ sơ** (96223+ số hồ sơ)

- Thí sinh dùng app Mobile Banking ngân hàng bất kỳ sử dụng chức năng thanh toán qua hình thức QR, scan mã QR và thực hiện thanh toán.
- Sau khi thanh toán thành công, thí sinh đã hoàn tất việc khai báo thông tin nguyện vọng dự thi và thanh toán chi phí dự thi.

Lưu ý mã số hồ sơ có định dạng sau: 96224+ Số hồ sơ

- 2. Thanh toán từ ngân hàng BIDV (Miễn phí):
  - a. Kênh Chuyển tiền trên Smartbanking:
  - Chọn chuyển tiền Nội bộ BIDV: Nhập Mã hồ sơ của thí sinh ( theo cấu trúc: 96224+ Số hồ sơ)

=> Bấm Kiểm tra

=> Hệ thống hiển thị Tên thí sinh và số tiền cần thanh toán như hình ảnh dưới đây:

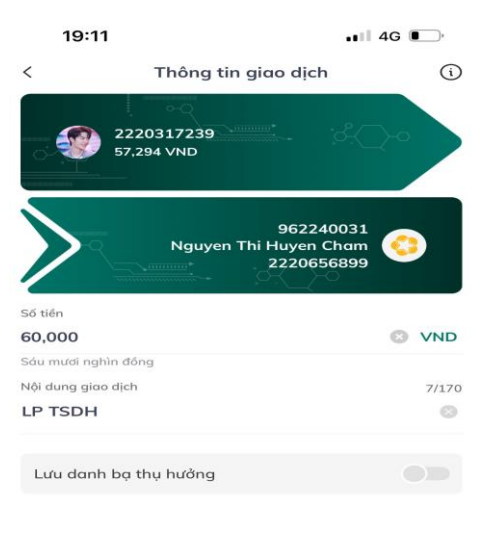

=> Thí sinh đối chiếu lại họ tên và số tiền được hiển thị nếu chính xác thì bấm Tiếp tục và thực hiện thanh toán.

- => Nhập mã OTP và hoàn tất thanh toán.
  - b. Thanh toán qua dịch vụ thanh toán hóa đơn trên Smartbanking:

=> Chọn mục: Dịch vụ thanh toán -> Xem thêm

8

| Dịch vụ yêu thích<br>20:49 ✔<br>Mua sắm hoàn tiến | VNPAY Taxi             | Tài khoản Như ý          |
|---------------------------------------------------|------------------------|--------------------------|
| Chuyến tiên quốc tế                               | Nạp tiến<br>điện thoại | Mở tài khoản<br>tích luỹ |
| Tài khoản<br>giao thông                           | Q<br>Cầm cố tiền gửi   | Biến động số dư          |
| Dịch vụ thanh too                                 | án                     |                          |
| Vé máy bay                                        | <b>Bảo hiếm</b>        | Ví điện tử               |
| See See See See See See See See See See           | Dich vu logistics      | Xem thêm                 |
| Dịch vụ mua sắm                                   | L.                     |                          |
| VNPAY Taxi                                        | Vé máy bay             |                          |
|                                                   | 5                      |                          |

#### => Chọn mục: Học phí\_lệ phí thi\_trường học

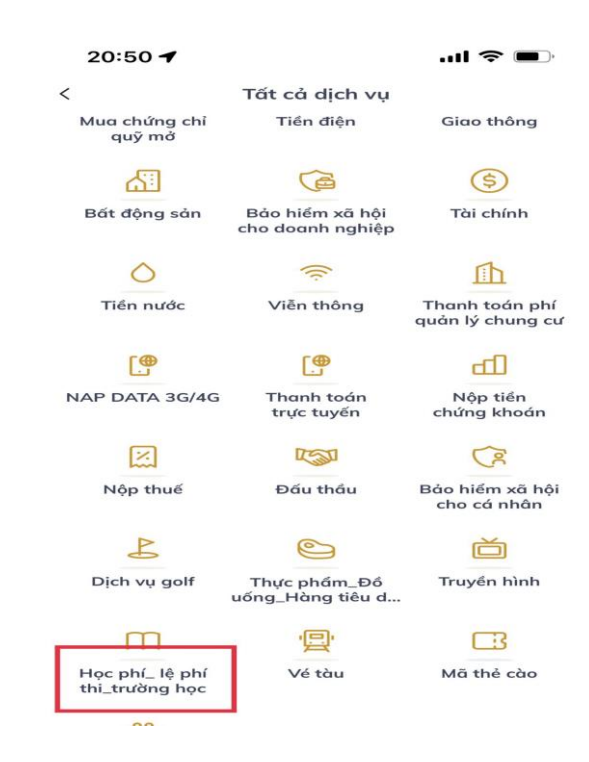

⇒ Mục "Nhà cung cấp", chọn: **DHKHXHNVHN** như hình ảnh dưới đây:

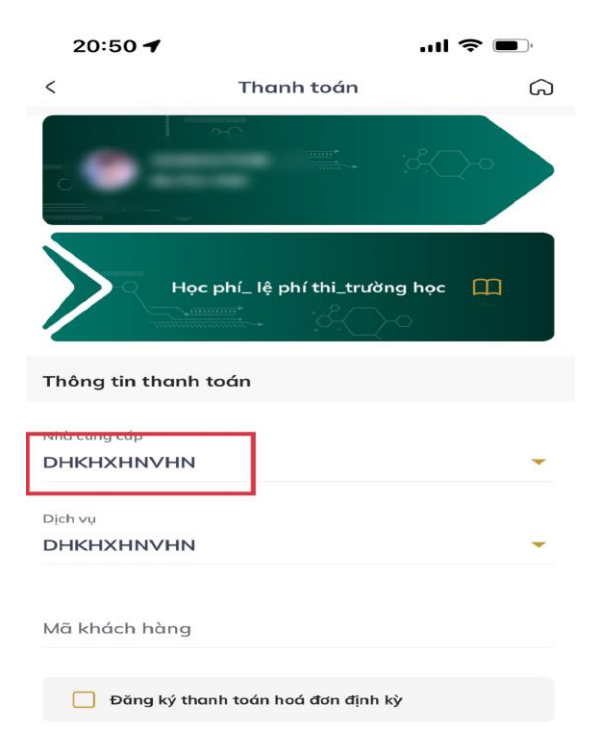

- => Mục "Mã khách hàng": Nhập Mã hồ sơ theo cấu trúc 96224+ Số hồ sơ
- => Hệ thống hiển thị số tiền phải nộp, thí sinh kiểm tra số tiền nếu khớp đúng
  => Nhập số OTP
- => Hoàn thành nộp lệ phí dự thi.
- c. Thanh toán tại quầy:

 Thí sinh thông báo về việc nộp lệ phí thi tuyển sinh chuyên cho Trường Đại học KHXH&NV – Khối chuyên THPT.

- Cung cấp cho Giao dịch viên Mã hồ sơ theo cấu trúc 96224+ Số hồ sơ

- Thí sinh cần nộp chính xác số tiền hệ thống đã thông báo, nếu không sẽ bị từ chối thanh toán.

### 3. Chuyển tiền từ ngân hàng khác:

#### a. Thanh toán qua Internet Banking/Mobile Banking:

=> Chọn: Chuyển tiền

=> Chọn: Chuyển tiền nhanh 24/7

=> Chọn ngân hàng: BIDV (Ngân hàng TMCP Đầu tư và phát triển Việt Nam)

=> Số tài khoản: Nhập Mã hồ sơ theo cấu trúc 96224+ Số hồ sơ

=> Sau khi bấm kiểm tra hệ thống hiện thị thông tin tên tài khoản bao gồm số tiền thí sinh cần nộp và tên thí sinh theo cấu trúc : **HD**+ **Số tiền cần thanh toán\_Họ tên của thí sinh;** như hình ảnh dưới:

| 🔶 Xác nh                                                       | ận thông tin 🛛 🏠                                     |  |
|----------------------------------------------------------------|------------------------------------------------------|--|
| Quý khách vui lòng kiểm tra thông tin giao dịch đã<br>khởi tạo |                                                      |  |
| Tài khoản nguồn                                                |                                                      |  |
| Tài khoản đích/ VND                                            | 962230020                                            |  |
| Tên người thụ hưởng                                            |                                                      |  |
| Ngân hàng thụ hưởng                                            | Ngân hàng Đầu tư và<br>phát triển Việt Nam<br>(BIDV) |  |
| Số tiền                                                        |                                                      |  |
| Số tiền phí                                                    | 0 VND<br>Người chuyển trả                            |  |
| Nội dung                                                       |                                                      |  |
| Chọn phương thức xác thự                                       | C                                                    |  |
|                                                                | -                                                    |  |
| Xá                                                             | ic nhận                                              |  |
| - Mar                                                          |                                                      |  |

=> Kiểm tra đúng thông tin thí sinh ở mục **Tên tài khoản**, sau đó nhập đúng số tiền cần thanh toán.

=> Nhập mã số OTP

=> Hoàn thành nộp lệ thí dự thi.

## b. Thanh toán tại quầy:

-Thí sinh thông báo về việc nộp lệ phí thi tuyển sinh cho Trường Đại học KHXH&NV – Khối chuyên THPT tại ngân hàng BIDV.

- Cung cấp cho Giao dịch viên tại quầy Mã hồ sơ theo cấu trúc 96224+ Số hồ sơ

- Thí sinh cần nộp chính xác số tiền hệ thống đã thông báo, nếu không sẽ bị từ chối thanh toán